## **Registrierung Mastercard® Identity CheckTM und Visa Secure**

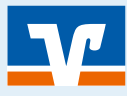

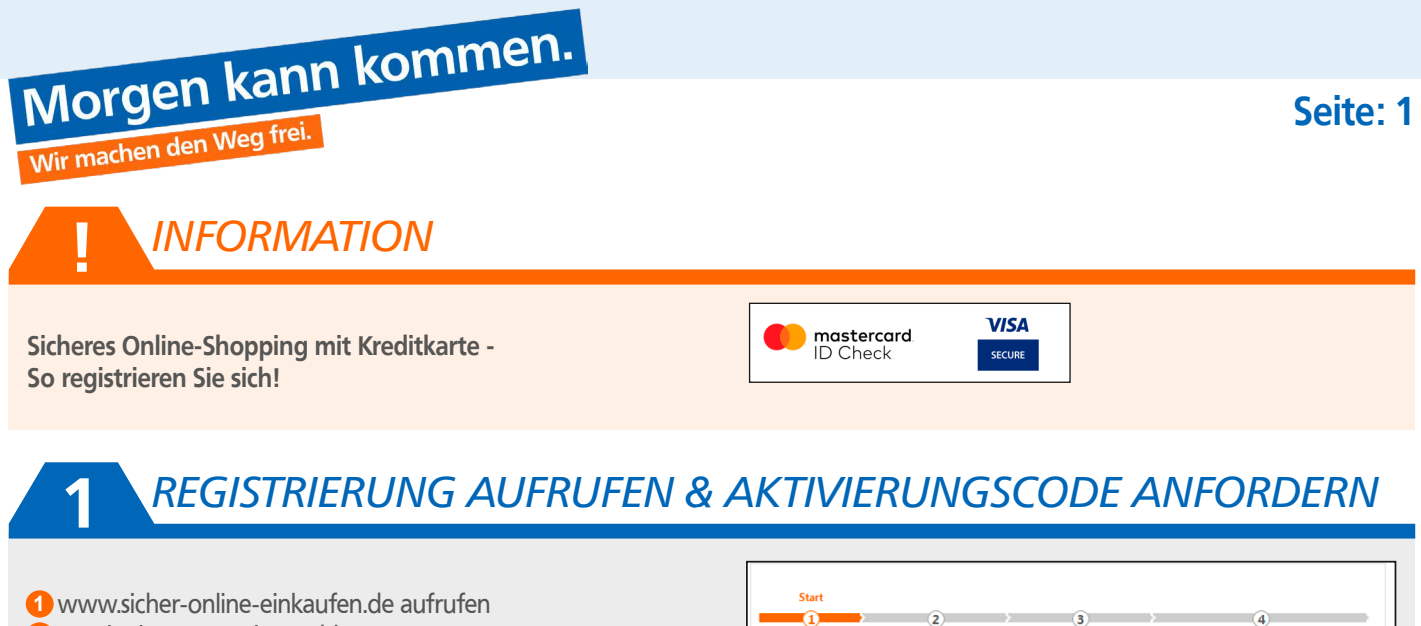

- 2 "Registrierung/Login" wählen
- Schaltfläche: "mastercard ID Check" oder "VISA Secure" auswählen
- Mit Kartendaten anmelden und "Aktivierungscode" anfordern

Sie haben eine neue Karte? Dann erhalten Sie den Aktivierungscode automatisch

| •                                                                                                    |                                                                       | <u> </u>                                                       |                                               | 9                                       |                                 |                                |                                    |
|----------------------------------------------------------------------------------------------------|-----------------------------------------------------------------------|----------------------------------------------------------------|-----------------------------------------------|-----------------------------------------|---------------------------------|--------------------------------|------------------------------------|
| Registrieren Sie                                                                                             | ich oder ände                                                         | ern Sie Ibre                                                   | Benutzerdater                                 |                                         |                                 |                                |                                    |
| Geben Sie die Nu<br>aur Bestätigung Ih                                                                       | nmer Ihrer Vis<br>rer Identität ve                                    | sa Karte ein.<br>erwendet.                                     | Diese Informat                                | ion wird zu Ihre                        | er Sicherheit v                 | erschlüsselt ül                | pertragen und nur                  |
| 16-stellige Kart                                                                                             | ennummer*                                                             |                                                                |                                               |                                         |                                 |                                |                                    |
| Die nachfol<br>mein Einver<br>Visa/Maste                                                                     | genden Bedin<br>ständnis. "So<br>rcard Kartenz                        | igungen hal<br>nderbeding<br>ahlungen in                       | be ich herunte<br>ungen und Ve<br>n Internet" | rgeladen, gesp<br>rfahrenshinwei        | eichert und/c<br>se für die ges | der ausgedru<br>icherte Authe  | ickt und gebe<br>entifizierung bei |
|                                                                                                    |                                                                       |                                                                |                                               |                                         |                                 |                                |                                    |
|                                                                                                    |                                                                       |                                                                |                                               |                                         |                                 |                                |                                    |
| Pflichtfeld                                                                                                  |                                                                       |                                                                |                                               |                                         |                                 |                                |                                    |
| Pflichtfeld                                                                                                  |                                                                       |                                                                |                                               |                                         |                                 |                                |                                    |
| Pflichtfeld                                                                                                  | Ider                                                                  | ntifikation                                                    |                                               |                                         |                                 |                                |                                    |
| Pflichtfeld<br>Start                                                                                         | Ider                                                                  | ntifikation                                                    |                                               | 3                                       |                                 | 4                              |                                    |
| Pflichtfeld<br>Start<br>1                                                                                    | Ider                                                                  | ntifikation                                                    |                                               | 3                                       |                                 | 4                              |                                    |
| Pflichtfeld<br>Start<br>1<br>.ktivierungscode                                                                | Ider                                                                  | ntifikation<br>2                                               |                                               | 3                                       |                                 | 4                              |                                    |
| Pflichtfeld<br>Start<br>1<br>Iktivierungscode<br>Gir die Registrieru                                         | Ider                                                                  | tifikation<br>2<br>Sie einen Ak                                | livierungscode                                | 3<br>, der Ihnen per                    | Post zugestel                   | 4<br>I wird.                   |                                    |
| Plichtfeld Start  Start  start  uktivierungscode ür die Registrieru itte führen Sie di czahlverfahren V      | Ider<br>anfordern<br>ng benöligen<br>: Registrierung<br>sa Secure zur | tifikation<br>2<br>Sie einen Ak<br>g sofort nach<br>Verfügung. | Livierungscode<br>n Erhelt des Sch            | 3<br>, der Ihnen per<br>nreibens durch. | Post zugestel<br>Erst danach s  | ع<br>۱ wird.<br>teht Ihnen da: | 5 sichere                          |
| Pflichtfeld<br>Start<br>1<br>ktivierungscode<br>ür die Registrieru<br>itte führen Sie di<br>czahlverfahren V | Ider<br>anfordern<br>ng benöligen<br>: Registrierung<br>sa Secure zur | 2<br>Sie einen Ak<br>g sofort nach<br>Verfügung.               | livierungscode<br>9 Erhalt des Sch            | 3<br>, der Ihnen per                    | Post zugestel<br>Erst danach s  | 4<br>I wird.<br>teht Ihnen da: | s sichere                          |
| Start<br>1<br>ktivierungscodd<br>ür die Registrieru<br>itte führen Sie di<br>czahlverfahren V                | Ider<br>anfordern<br>ng benötigen<br>sa Secure zur                    | tifikation<br>2<br>Sie einen Ak<br>g sofort nach<br>Verfügung. | Livier ungscode<br>n Erhalt des Sch           | 3<br>, der Ihnen per<br>nreibens durch. | Post zugestel<br>Erst danach s  | 4<br>I wird.<br>Leht Ihnen das | s sichere                          |

## AKTIVIERUNGSCODE EINGEBEN

Ihr Aktivierungscode ist per Post bei Ihnen angekommen?
 Rufen sie erneut www.sicher-online-einkaufen.de auf
 Geben Sie ihre Kreditkartennummer und den

Aktivierungscode ein

2

| Bitte geben Sie jetzt den Aktivierungso<br>Wunschverfahren. | ode ein, den Sie per Post bekommen haben. Wählen Sie im nächsten Schritt Ihr |
|-------------------------------------------------------------|------------------------------------------------------------------------------|
| Aktivierungscode*                                           |                                                                              |
| *Pflichtfeld                                                |                                                                              |
| Y Abbrachan                                                 | Waiter                                                                       |

## **Registrierung Mastercard® Identity CheckTM und Visa Secure**

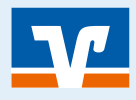

## 3 WÄHLEN SIE EINES VON ZWEI MÖGLICHEN VERFAHREN

Seite: 2

Alternative 1 Das "SMS-Verfahren"

 Auf der aufgerufenen sicher-online-einkaufen Seite "SMS-Verfahren" wählen
 Mobilfunknummer hinterlegen
 Sicherheitsfrage auswählen

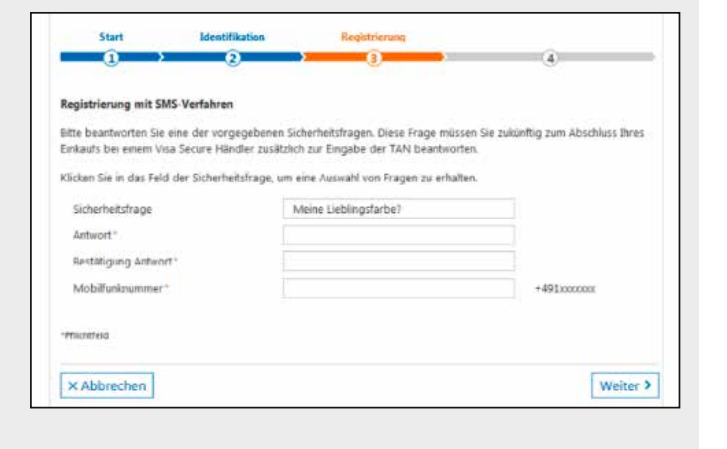

Alternative 2 Das "App-Verfahren"

- VR SecureGo plus App laden
- 2 Persönlichen Freigabe-Code festlegen
- 3 Auf der aufgerufenen sicher-online-einkaufen Seite die Kreditkarten-Kennung eingeben

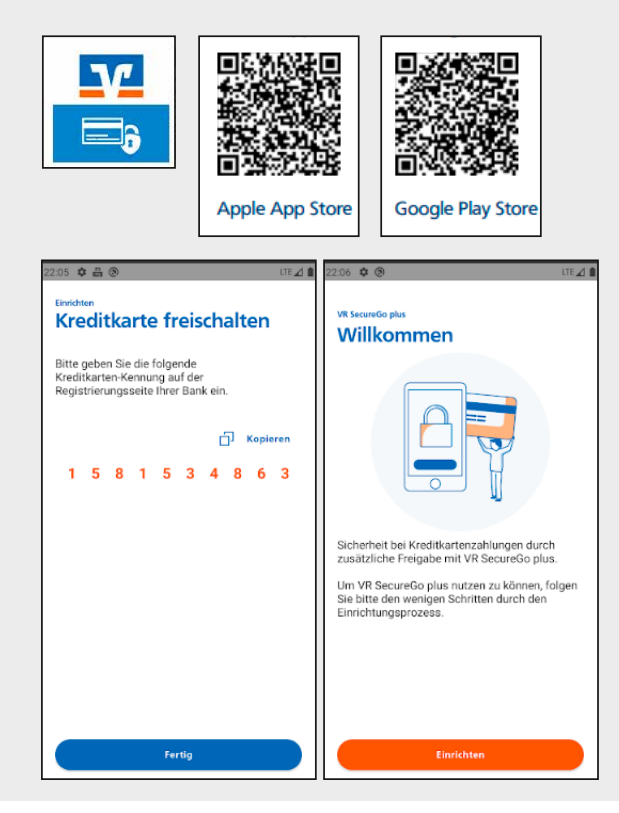

**4 BESTÄTIGEN** 

1 Mit einer TAN bestätigen Sie ihre Registrierung!

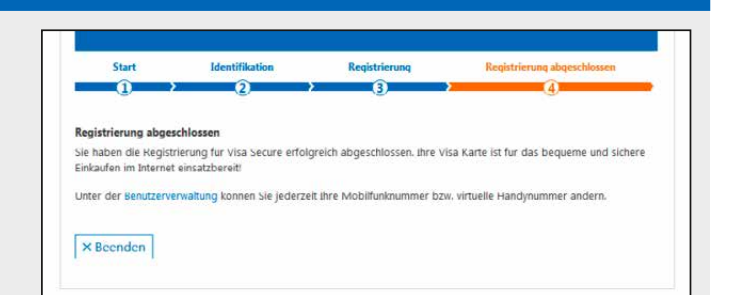